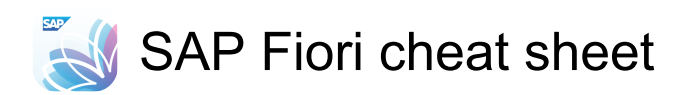

## Algemeen

| Tab or Shift + Tab | Gaat vooruit of achteruit in de       |
|--------------------|---------------------------------------|
|                    | tabketen om elementen op de           |
|                    | gebruikersinterface (UI) te           |
|                    | selecteren                            |
| Arrow keys         | Navigeert tussen groepen en<br>velden |

Met de toetsen pijl-links en pijl-rechts navigeert u tussen groepen en tussen velden in een groep. Met de toets pijl-omlaag navigeert u van een groep naar het eerste veld in deze groep. Met de toets pijlomhoog navigeert u van een veld in een groep naar de groep zelf.

| Enter                            | Selecteert een UI-element                   |
|----------------------------------|---------------------------------------------|
| Shift + Enter or<br>Ctrl + Enter | Selecteert meerdere UI-<br>elementen        |
| Shift + Enter or<br>Cmd + Enter  | (macOS) Selecteert meerdere<br>UI-elementen |
| Shift + F10                      | Opent het contextmenu                       |
| Ctrl + X                         | Snijdt een groep of veld                    |
| Cmd + X                          | (macOS) Knipt een groep of veld             |
| Ctrl + V                         | Plakt een geknipte groep of veld            |
| Cmd + V                          | (macOS) Plakt een geknipte<br>groep of veld |
| Del or Backspace                 | Verwijdert het geselecteerde UI-<br>element |
| Ctrl + Z                         | Ongedaan maken                              |
| Cmd + Z                          | (macOS) Ongedaan maken                      |
| Ctrl + Y                         | Opnieuw doen                                |
| Cmd + Shift + Z                  | (macOS) Opnieuw doen                        |
| Esc                              | Verlaat een bewerkingsfunctie               |

Bron: help.sap.com

Last modification: 22-12-2024 21:08:14

More information: defkey.com/nl/sap-fiori-shortcuts

Customize this PDF...